## How to Submit a Request to PBGC: Refund Request

My Plan Administration Account (My PAA)

Last Updated: May 06, 2024

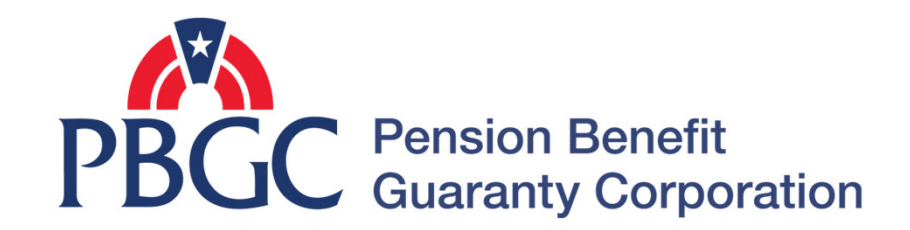

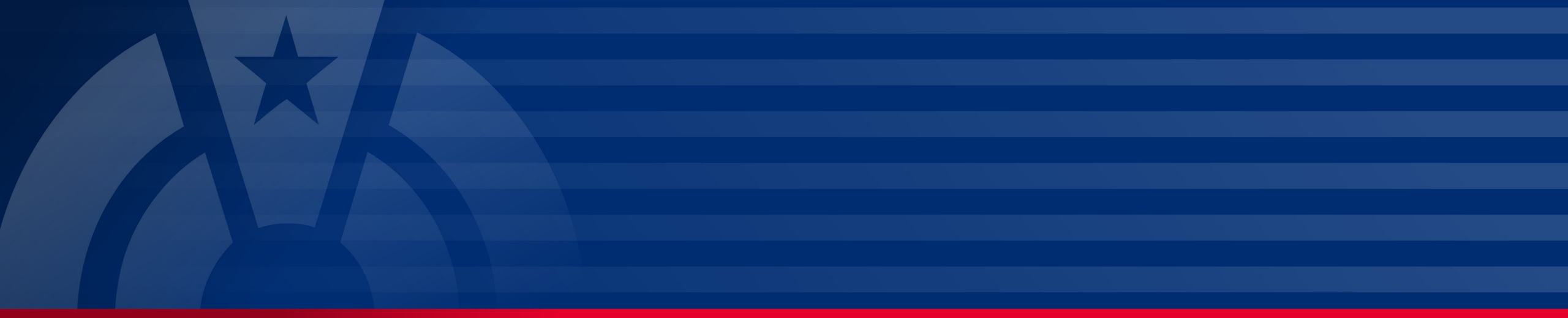

# **Step-by-Step Instructions**

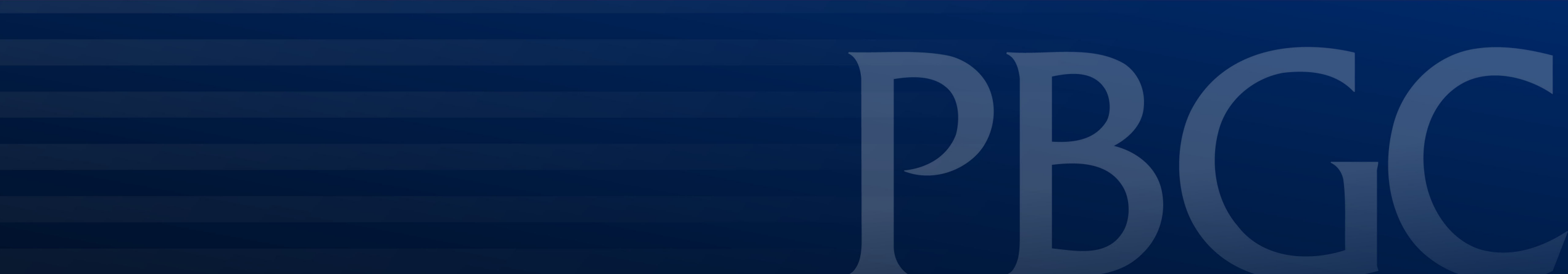

#### Login

- From the Home Page, click on the "My PAA Login" button to log in.
- You will need to log in to your Login.gov account to access your My PAA account.
  - For more details and step-by-step instructions on how to access your My PAA account via Login.gov please view PBGC's <u>How to Log</u> <u>in to My PAA Using Login.gov?</u> Published Answer.

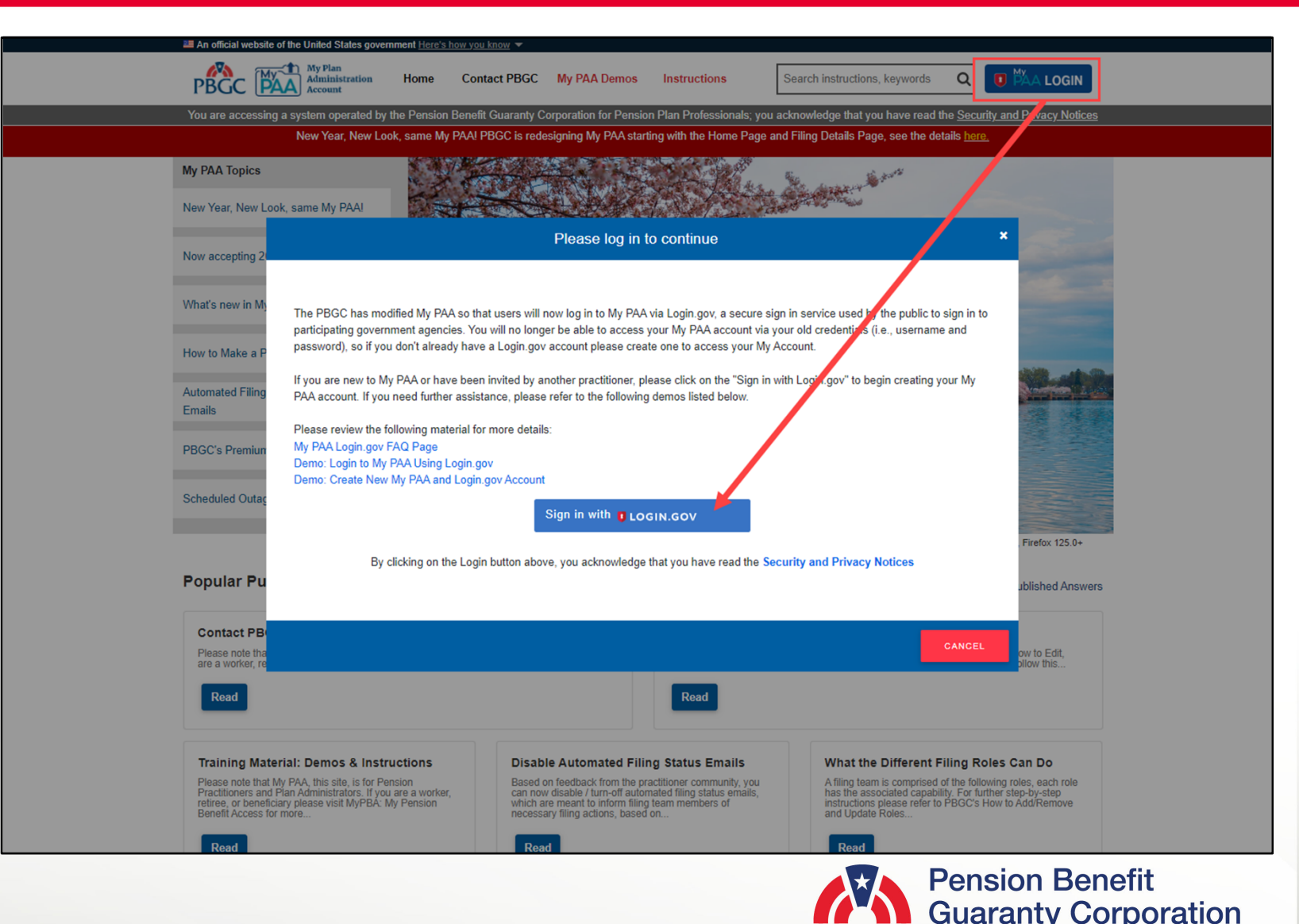

#### **Plan List Page**

• Once you have logged in to your My PAA account, click on the "Plan List" icon or link from the Home Page.

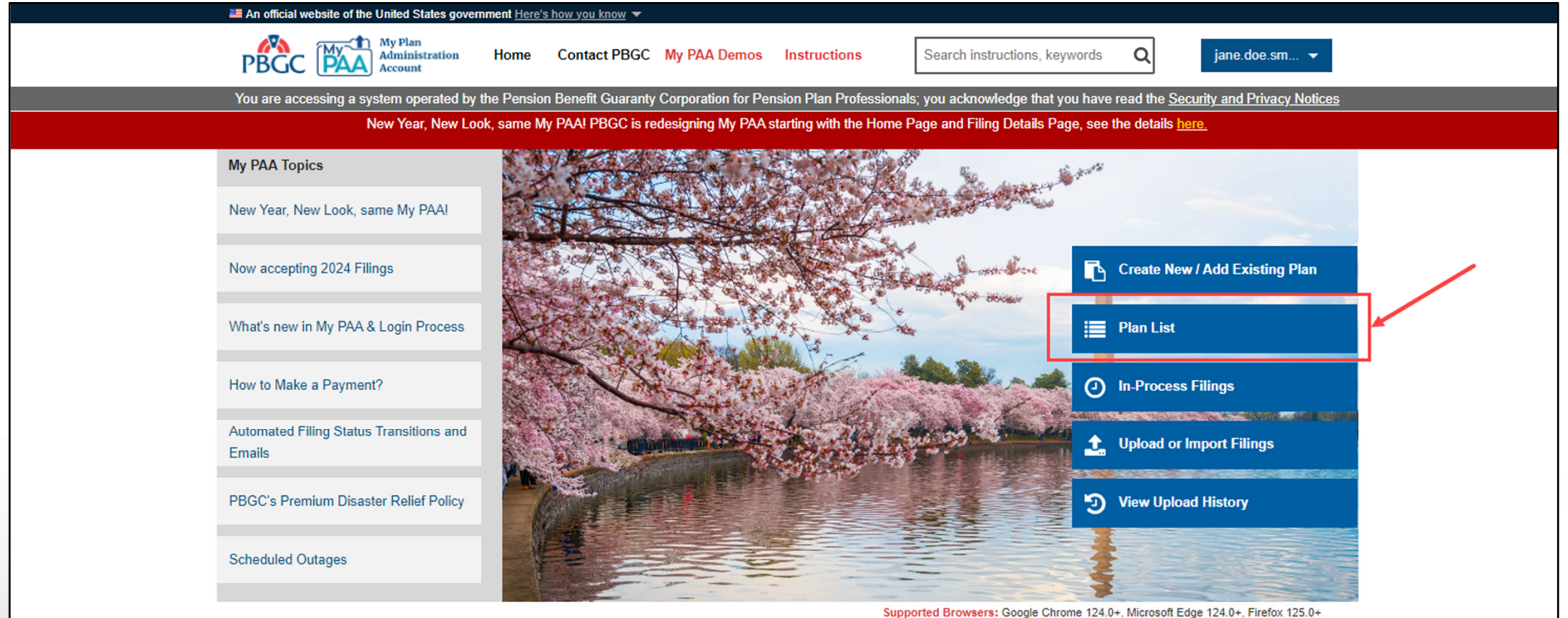

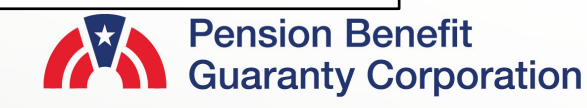

#### **Plan Details Page**

 From the Plan List page, click hover over the plan name you wish to submit a refund request for, then you will be able to click on "View Plan Details" link that appear. You will automatically be redirected to the Plan Details page.

|                                      |                         |           |                                   | Plan                            | s in yo       | ur My         | PAA Ac        | count                   |                       |                        |                                       |                              |                    |                                            |
|--------------------------------------|-------------------------|-----------|-----------------------------------|---------------------------------|---------------|---------------|---------------|-------------------------|-----------------------|------------------------|---------------------------------------|------------------------------|--------------------|--------------------------------------------|
| how 10 🗢 e                           | entries                 |           |                                   |                                 |               |               |               |                         | Se                    | arch:                  |                                       |                              |                    |                                            |
|                                      |                         |           |                                   |                                 |               |               | Latest F      | ling Status Filter      | t Info 🗆 Upload C     | cancelled F            | LTER CLEAR                            |                              |                    |                                            |
|                                      |                         |           |                                   |                                 |               |               |               |                         |                       | ŀ                      | low to Use the Plan                   | List                         |                    |                                            |
| Create Filing                        | Plan ID 🌻               | EIN       | ≑ PN ≑ N                          | lame                            |               |               | :             | Latest Filing<br>Update | Latest<br>Filing ID 🚊 | Latest<br>PYC =        | Latest Filing<br>Status               | ÷                            |                    |                                            |
| CREATE<br>FILING                     | 2420303                 | 131311313 | 121                               | IY PAA 2.0 PR                   | OD CUT OVER C | REATE TEST    | PLAN UPDATE   | 04/29/2024              | 536831                | 01/01/2020             | Upload Cancelle                       | d                            |                    |                                            |
|                                      | 06264                   | 12345679  | 001 6                             | DECIAL NON                      |               | SACTIONS      | $\rightarrow$ | 04/22/2024              | £26279                | 02/01/2024             | Ponding Poymon                        |                              | Но                 | w to Use the Pla                           |
| CREATE<br>FILING                     | 80204                   |           |                                   |                                 |               |               |               |                         |                       |                        |                                       |                              |                    |                                            |
| CREATE<br>FILING<br>CREATE<br>FILING | 2420311                 | 8989      | Create Filing                     | Plan ID ≑                       | EIN ÷         | PN ÷ I        | lame          |                         |                       | ≑ Lates<br>Upda        | t Filing<br>te 👻 Filing               | t Late<br>ID = PYC           | est<br>≑           | Latest Filing<br>Status                    |
| CREATE<br>FILING<br>CREATE<br>FILING | 2420311<br>of 3 entries | 8989      | Create Filing<br>CREATE<br>FILING | Plan ID <sup>‡</sup><br>2420303 | EIN \$        | PN ≑ 1<br>121 | lame          | View Plan Detai         | ils                   | Lates<br>Upda<br>04/29 | t Filing<br>te 🗘 Filing<br>2024 53683 | t Late<br>ID = PYC<br>1 01/0 | est<br>‡<br>1/2020 | Latest Filing<br>Status<br>Upload Cancelle |

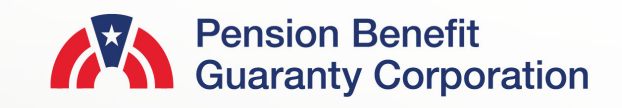

#### **Plan Details Page**

 Below the Plan Details are the premium-related action buttons. Click on the "Submit Request" button to inquire about plan information or request premium-related actions from PBGC.

| The second second secon | <u></u>                                                             | iow you know 🔻                                                                |                                                                                               |                                                           |                                                                    |                                                          |                                                                   |
|----------------------------------------------------------------------------------------------------|---------------------------------------------------------------------|-------------------------------------------------------------------------------|-----------------------------------------------------------------------------------------------|-----------------------------------------------------------|--------------------------------------------------------------------|----------------------------------------------------------|-------------------------------------------------------------------|
| PBGC                                                                                                    | ation Home                                                          | Contact PBGC                                                                  | My PAA Demos Instru                                                                           | Search i                                                  | nstructions, keywor                                                | rds <b>Q</b>                                             | jane.doe.sm 👻                                                     |
| You are accessing a system oper                                                                                                    | ated by the Pension                                                 | Benefit Guaranty Cor                                                          | poration for Pension Plan Pr                                                                  | ofessionals; you ackr                                     | nowledge that you h                                                | nave read the                                            | Security and Privacy Notice                                       |
| New Year, New Look, same My PAA! PBGC is redesigning My PAA starting with the Home Page and Filing Details Page, see the details here.                                                                                                    |                                                                     |                                                                               |                                                                                               |                                                           |                                                                    |                                                          |                                                                   |
| Return to Plan List<br>Plan Details Page                                                                                                    |                                                                     |                                                                               |                                                                                               |                                                           |                                                                    |                                                          |                                                                   |
| Plan Name:                                                                                                    |                                                                     | Plan ID                                                                       | : Plan Status:                                                                                | EIN:                                                      | PN: E                                                              | ffective                                                 | Plan Sponsor:                                                     |
| MY PAA 2.0 PROD CUT OVER CREAT                                                                                                    | E TEST PLAN UPDA                                                    | ATE 242030                                                                    | 3 Active                                                                                      | 131311313                                                 | 121 0                                                              | 4/24/2021                                                | No Value                                                          |
|                                                                                                    |                                                                     | -                                                                             |                                                                                               |                                                           |                                                                    |                                                          |                                                                   |
| Create Filing                                                                                                    | n Subm                                                              | nit Request                                                                   | 👥 Manage Roles                                                                                | \$ Payr                                                   | ment Voucher                                                       | <u>ර</u>                                                 | Account History                                                   |
|                                                                                                    |                                                                     |                                                                               | et Statue                                                                                     | View Corresponde                                          | 200                                                                |                                                          |                                                                   |
|                                                                                                    |                                                                     |                                                                               |                                                                                               | view corresponde                                          | ence                                                               |                                                          |                                                                   |
|                                                                                                    |                                                                     |                                                                               |                                                                                               |                                                           |                                                                    |                                                          |                                                                   |
|                                                                                                    |                                                                     |                                                                               |                                                                                               |                                                           |                                                                    |                                                          |                                                                   |
| Premium Filings                                                                                                    | 👥 Team Member                                                       | s 📃 👥 Admin/                                                                  | Contact Details                                                                               |                                                           |                                                                    |                                                          |                                                                   |
| Premium Filings                                                                                                    | 👥 Team Member                                                       | s 🛃 Admin/                                                                    | Contact Details                                                                               |                                                           |                                                                    |                                                          |                                                                   |
| Premium Filings                                                                                                    | 👥 Team Member                                                       | s 🙎 Admin/                                                                    | Contact Details                                                                               |                                                           |                                                                    |                                                          |                                                                   |
| Premium Filings Premium Filings The table below lists all premi                                                                                                    | 👥 Team Member                                                       | s Admin/                                                                      | Contact Details                                                                               | for a specific filing t                                   | place your cursor o                                                | ver the desire                                           | d Filing ID and select the                                        |
| Premium Filings Premium Filings The table below lists all premi Filing Details button. To view/ button for the appropriate row                                                                                                    | Team Member ium filings for this Pla print a PDF version o          | s Admin/<br>an (EIN/PN). To navig<br>of your filing, select th                | Contact Details<br>gate to the Filing Details page<br>ne Filing Receipt button for th         | e for a specific filing, p<br>e appropriate row. To       | place your cursor o<br>o amend a previous                          | ver the desire<br>ly submitted f                         | d Filing ID and select the<br>iling, select the Amend             |
| Premium Filings Premium Filings The table below lists all premi Filing Details button. To view/ button for the appropriate row Show 10  + entries                                                                                                    | Team Member ium filings for this Pla print a PDF version o /        | s Admin/<br>an (EIN/PN). To navig<br>of your filing, select th                | Contact Details<br>gate to the Filing Details page<br>ne Filing Receipt button for th         | e for a specific filing, p<br>e appropriate row. To       | place your cursor o<br>o amend a previous                          | ver the desire<br>ly submitted f<br>Search:              | d Filing ID and select the<br>iling, select the Amend             |
| Premium Filings Premium Filings The table below lists all premi Filing Details button. To view/ button for the appropriate row Show 10 + entries Filing ID +                                                                                                    | Team Member ium filings for this Pla print a PDF version o . PYC \$ | s Admin/<br>an (EIN/PN). To navig<br>of your filing, select th<br>Submit Date | Contact Details                                                                               | e for a specific filing, p<br>e appropriate row. To       | place your cursor o<br>o amend a previous<br>Action                | ver the desire<br>ly submitted f<br>Search:              | d Filing ID and select the<br>iling, select the Amend<br>View PDF |
| Premium Filings Premium Filings Premium Filings The table below lists all premi Filing Details button. To view/ button for the appropriate row Show 10 + entries Filing ID + 535304                                                                                                    |                                                                     | s Admin/<br>an (EIN/PN). To navig<br>of your filing, select th<br>Submit Date | Contact Details gate to the Filing Details page the Filing Receipt button for the Status Draf | e for a specific filing, p<br>e appropriate row. To<br>\$ | place your cursor of<br>a amend a previous<br>Action<br>Filing Det | ver the desire<br>ly submitted f<br>Search:<br>¢<br>ails | d Filing ID and select the<br>iling, select the Amend<br>View PDF |

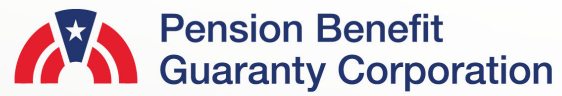

#### Submit Request Page

Submit Service Request

- Select which type of service request you would like to submit:
  - Refund Request: If you have a credit/overpayment on a particular plan year and do not wish to use it as a credit towards premium amount due for the next plan year.
  - Request for Reconsideration of Penalty: If you have received a Statement of Account (SOA), and was charged penalty, you can contest the charges.
  - Other Requests & Correspondence: If you have received correspondence from the PBGC and would like further explanation or would simply like to respond.
- Once you have selected the appropriate request, click the "Next" button.

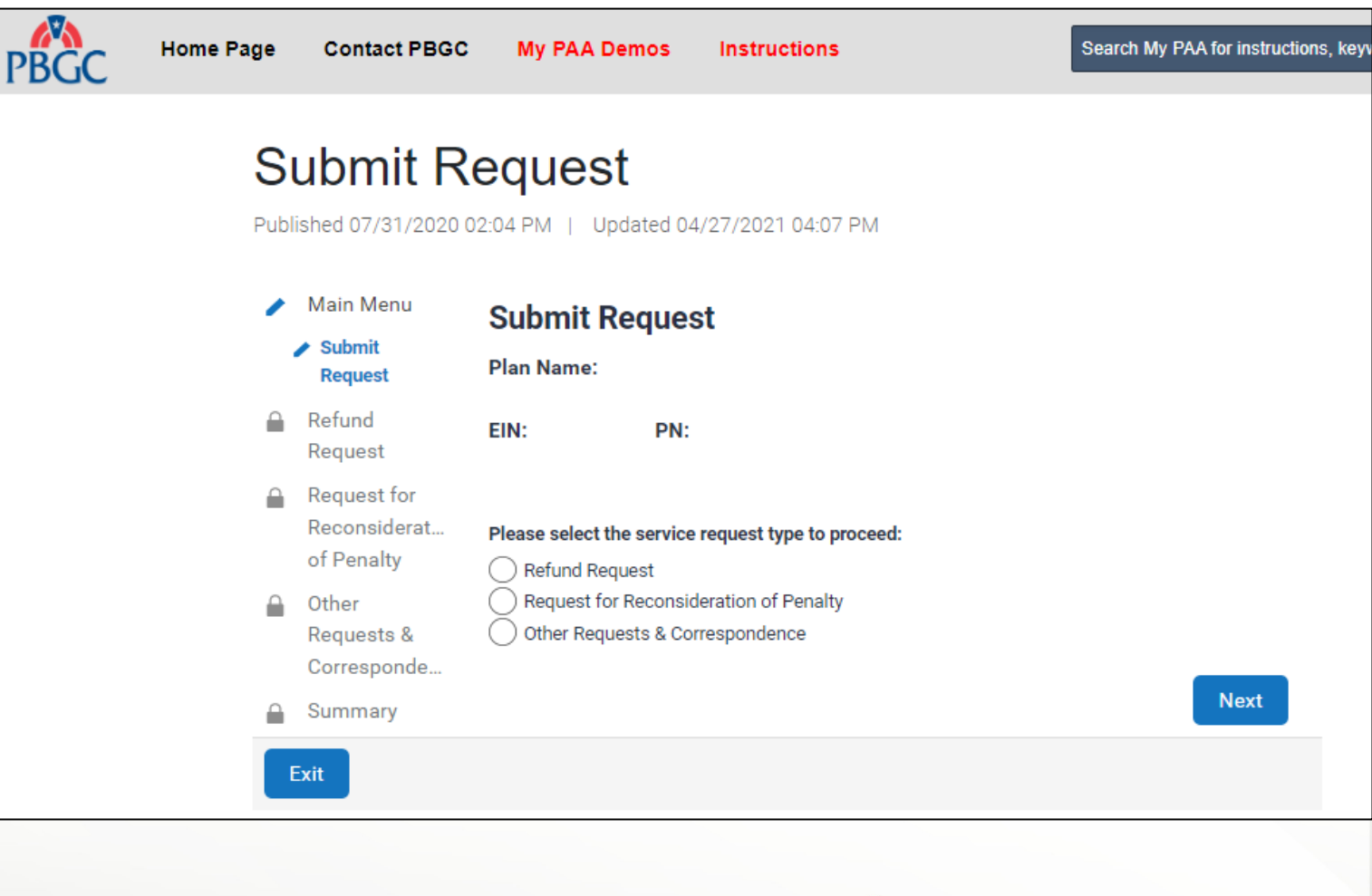

#### Submit Request Page

Premium Refund Request

- Select the "Refund Request" radio button and click on the "Next" button.
- Please note that you can only request a refund as the Plan Admin/Plan Admin Rep.
  - Please see the "<u>How to</u> <u>Add/Remove and Update Roles of</u> <u>Filing Members</u>" demo for step-bystep instructions on updating your role.
- You will only be able to request a refund if, according to PBGC's records there is a valid overpayment/credit available.
  - Please see the "<u>How to Check an</u> <u>Account History for a Plan</u>" demo for step-by-step instructions on how to retrieve an Account History.

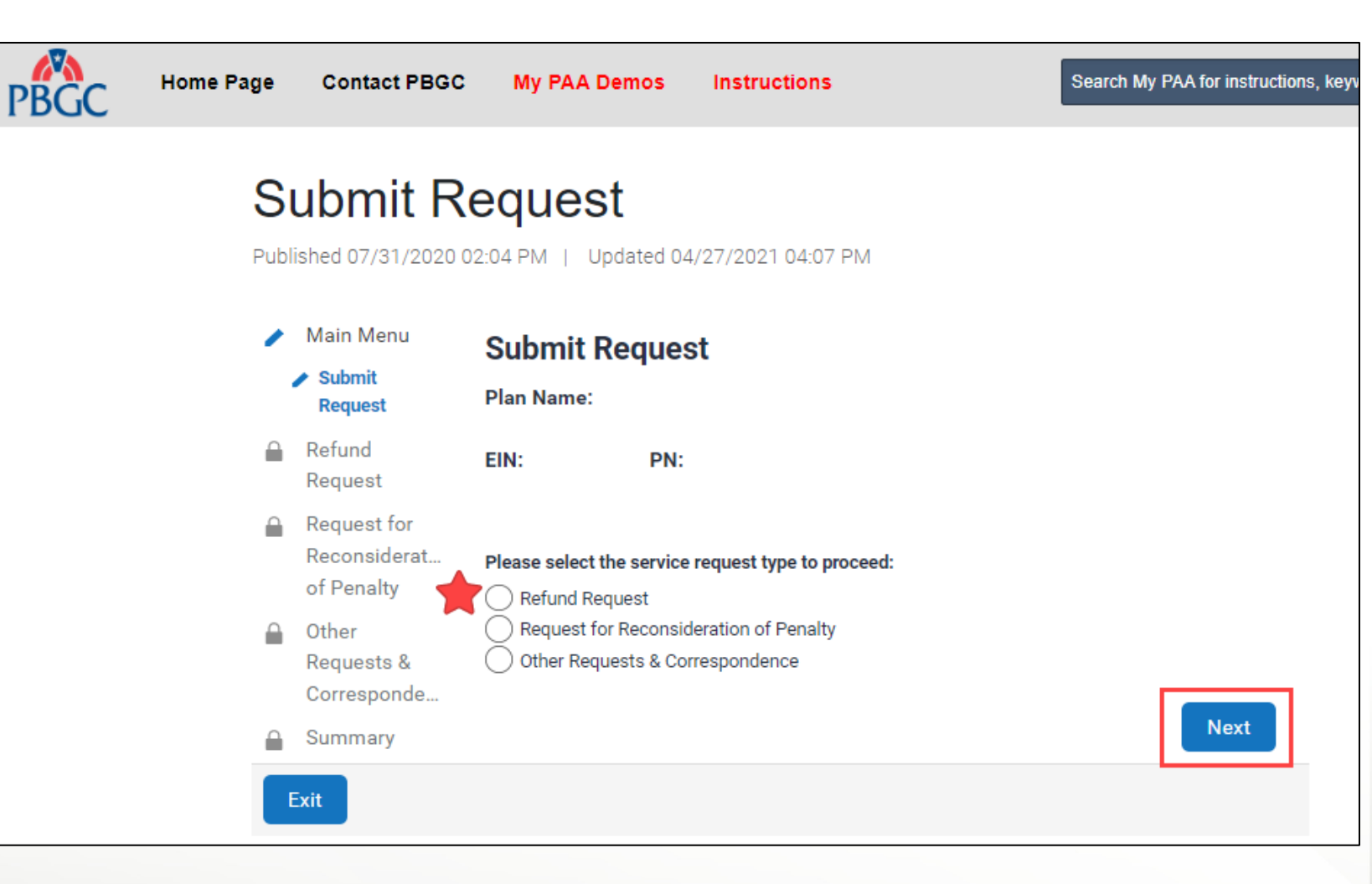

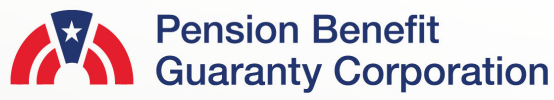

#### Submit Request Page

Premium Refund Request

- My PAA will automatically display one, or all plan years that have a valid overpayment/credit.
- To request a refund for that particular plan year, check the "Request Refund" checkbox for the corresponding plan year.
- Note: You may only submit a refund request for a premium overpayment if it is within statue of limitations (i.e., non-SOL plan years).

| PBGC | Home Page | Contact PBGC                              | My PAA Demos            | Instructions                                     | Search My PAA for instructions, key                                                |
|------|-----------|-------------------------------------------|-------------------------|--------------------------------------------------|------------------------------------------------------------------------------------|
|      | SI        | ubmit Re                                  | equest                  | 4/27/2021 04:07 PM                               |                                                                                    |
|      | J<br>1    | Main Menu<br>Refund<br>Request            | Premium Refu            | nd Request                                       |                                                                                    |
|      |           | Premium<br>Refund Request                 | EIN: PN:                |                                                  |                                                                                    |
|      |           | Request for<br>Reconsiderat<br>of Penalty | All plan years with a p | remium overpayment a<br>rds. Please indicate for | and within statute of limitations are listed<br>which plan years you would like to |
|      |           | Other<br>Requests &                       | request a refund.       | <b>0</b>                                         |                                                                                    |
|      |           | Corresponde<br>Summary                    | <b>PYC:</b> 01/01/2021  | Amount:<br>\$15307.22                            | Request Refund                                                                     |
|      |           |                                           | Back                    |                                                  | Next                                                                               |
|      |           | Exit                                      |                         |                                                  |                                                                                    |

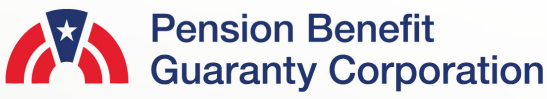

PBO

#### Submit Request Page

**Refund Mailing Address** 

- Once you have selected the appropriate plan year(s) you are requesting a refund for, please provide a valid mailing address.
  - Even if you are requesting an ACH, if the refund cannot be completed through that channel, the refund will be issued via paper check mailed to the provided address.
- After the information has been provided and validated, click on the "Next" button.

| -<br>Submit R                                                              | equest                                                                                                    |
|----------------------------------------------------------------------------|----------------------------------------------------------------------------------------------------|
| Published 07/31/2020                                                       | 02:04 PM   Updated 04/27/2021 04:07 PM                                                                                                    |
| <ul> <li>Main Menu</li> <li>Refund<br/>Request</li> <li>Premium</li> </ul> | Refund Mailing Address Plan Name: EIN: PN:                                                                                                    |
| Refund Request                                                             | Please complete the following mailing address information for All refund requests.<br>Please note that if a requested ACH refund cannot be completed (which infrequently<br>occurs), the refund will be issued by check using this information. For additional<br>details, click <u>here</u> .<br>Please note that the Department of Treasury may reduce the amount of the refund to<br>offset any past-due amounts you owe to another Federal agency. See 26 U.S.C. §<br>6402(d)(1).<br>Payee Name: |
|                                                                            | Mailing Address:                                                                                                    |
|                                                                            | Country Address 1:                                                                                                    |
|                                                                            | Address 2:<br>City: State: Zip:<br>City: V (                                                                                                    |
|                                                                            | Back                                                                                                    |

#### **Submit Request Page**

Premium Refund Option

- There are two available options on how you would like to receive the refund:
  - ACH (No Fed wire)
  - Paper check sent via USPS

| PBGC | Home Page                                             | Contact PBGC                                                                                                    | My PAA Demos              | Instructions                                     | Search My PAA for instructions, keyword |
|------|-------------------------------------------------------|----------------------------------------------------------------------------------------------------|---------------------------|--------------------------------------------------|-----------------------------------------|
|      | Subi<br>Published C                                   | mit Req<br>07/31/2020 02:04 F                                                                                                    | Uest<br>M   Updated 04/27 | /2021 04:07 PM                                   |                                         |
|      | <ul> <li>Main</li> <li>Refur</li> <li>Requ</li> </ul> | Menu Pre<br>nd Plan                                                                                                    | emium Refund<br>Name:     | Option                                           |                                         |
|      | ✓ Prem<br>Refur                                       | ium EIN:<br>nd Request                                                                                                    | PN:                       |                                                  |                                         |
|      | ✓ Refur<br>Addre                                      | nd Mailing<br><sup>ess</sup> <b>Refu</b>                                                                                                    | nd Option:                |                                                  |                                         |
|      | Required Recoil of Period                             | nd Option<br>est for<br>nsiderat                                                                                                    | I want a refund by        | ACH (No Fed wires)<br>mailed check (the payee na | me & mailing address will be used)      |
|      | Other<br>Requisit<br>Corre                            | ests & Baseline Baseline Base | ack                       |                                                  | Next                                    |
|      | 🔒 Sumr                                                | mary                                                                                                    |                           |                                                  |                                         |
|      | Exit                                                  |                                                                                                    |                           |                                                  |                                         |

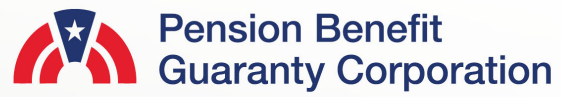

#### Submit Request Page

Premium Refund Option

- If you choose to be refunded via ACH, please provide valid banking information:
  - Account Holder's Name
  - Account Type (Checking/Savings)
  - Routing Number (9-digits)
  - Account Number (at least 3digits)
  - Is the account a trust account?
- If you choose to be refunded via paper check, the information provided on the previous screen will be used.
- Once an option is selected, click the "Next" button.

|      |                                                                                                    |                                                                                                    |                                                                                                    |                                         |                             | 1            |                                                                                                    |
|------|----------------------------------------------------------------------------------------------------|----------------------------------------------------------------------------------------------------|----------------------------------------------------------------------------------------------------|-----------------------------------------|-----------------------------|--------------|----------------------------------------------------------------------------------------------------|
| PBGC | Home Page Contact PE                                                                                                    | BGC My PAA Demos Instruction                                                                                                    | ns Search My                                                                                                    | PAA fo                                  | or instructions,            |              |                                                                                                    |
|      | Submit R                                                                                                    | lequest                                                                                                    |                                                                                                    |                                         |                             |              |                                                                                                    |
|      | Published 07/31/2020 02:04 PM   Updated 04/27/2021 04:07 PM                                                                                     |                                                                                                    |                                                                                                    |                                         |                             |              |                                                                                                    |
|      | ✓ Main Menu                                                                                                    | Premium Refund Option                                                                                                    |                                                                                                    |                                         |                             |              |                                                                                                    |
|      | Refund     Request     Plan Name: TN AMERICAS HOLDINGS, INC. DEFINED BENEFIT - ERWIN PLANT     EMPLOYEES     Premium     EIN: 581884128 PN: 009 |                                                                                                    |                                                                                                    |                                         |                             |              |                                                                                                    |
|      | Refund Request<br>✓ Refund Mailing<br>Address                                                                                                   | Refund Ontion:                                                                                                    |                                                                                                    |                                         |                             |              |                                                                                                    |
|      | Premium     Refund Option     Request for                                                                                                    |                                                                                                    |                                                                                                    |                                         |                             |              |                                                                                                    |
|      | Reconsiderat<br>of Penalty<br>Other<br>Requests &<br>Corresponde                                                                                | Important: Please be sure your account<br>account has an "ACH Debit Block", plea<br>"1601000606" to your financial instituti<br>may authorize PBGC to debit our accou<br>institution may reject the processing of<br>common reason for failed ACH paymer | t does not have an "ACH Debit Blo<br>se provide the PBGC Company ID<br>on before you submit your paymer<br>int. Without this authorization, you<br>your payment. A Debit Block is th<br>its. | ck." If<br>nt so t<br>ir finar<br>e mos | your<br>they<br>ncial<br>st | ntact PB     | BGC My PAA Demos Instructions Search My PAA for instructions                                                                                           |
|      | Summary                                                                                                    | Account Holder Name:                                                                                                    |                                                                                                    |                                         |                             | it R         | Request                                                                                                    |
|      |                                                                                                    | Routing Number:                                                                                                    | Savings                                                                                                    | 1                                       |                             | 1/2020 0     | 02:04 PM   Updated 04/27/2021 04:07 PM                                                                                                    |
|      |                                                                                                    | Confirm Routing Number:                                                                                                    | 9 Digits                                                                                                    |                                         |                             | nu           | Premium Refund Option                                                                                                    |
|      |                                                                                                    | Account Number:<br>Confirm Account Number:                                                                                                    | 3 Digit Minimum 3 Digit Minimum                                                                                                    | ]<br>ן                                  |                             |              | Plan Name: TN AMERICAS HOLDINGS, INC. DEFINED BENEFIT - ERWIN PLANT<br>EMPLOYEES                                                                       |
|      |                                                                                                    | Is this a <u>trust account</u> ?                                                                                                    | Yes No                                                                                                    |                                         |                             | equest       | EIN: 581884128 PN: 009                                                                                                    |
|      |                                                                                                    | Pack                                                                                                    |                                                                                                    |                                         | Novt                        | lannig       | Refund Option:                                                                                                    |
|      |                                                                                                    | Dack                                                                                                    |                                                                                                    |                                         | Request                     | ption<br>for | <ul> <li>I want a refund by ACH (No Fed wires)</li> <li>I want a refund by mailed check (the payee name &amp; mailing address will be used)</li> </ul> |
|      |                                                                                                    |                                                                                                    |                                                                                                    |                                         | Reconsi<br>of Penal         | derat<br>ty  |                                                                                                    |
|      |                                                                                                    |                                                                                                    |                                                                                                    |                                         | Other<br>Request            | s &          | Back                                                                                                    |

Corresponde.

#### Submit Request Page

**Refund Comments** 

- You may also include attachments, which are optional, with your Refund Request.
  - PDF, Microsoft Word and Excel files are accepted.
  - Each file may not exceed 10MB.
  - All files total may not exceed 50MB.
- You may also include comments, which are optional, with your Refund Request.
  - Characters for the comments may not exceed the 400 limit.
- If any information has been provided, please review and validate, and then click the "Next" button.

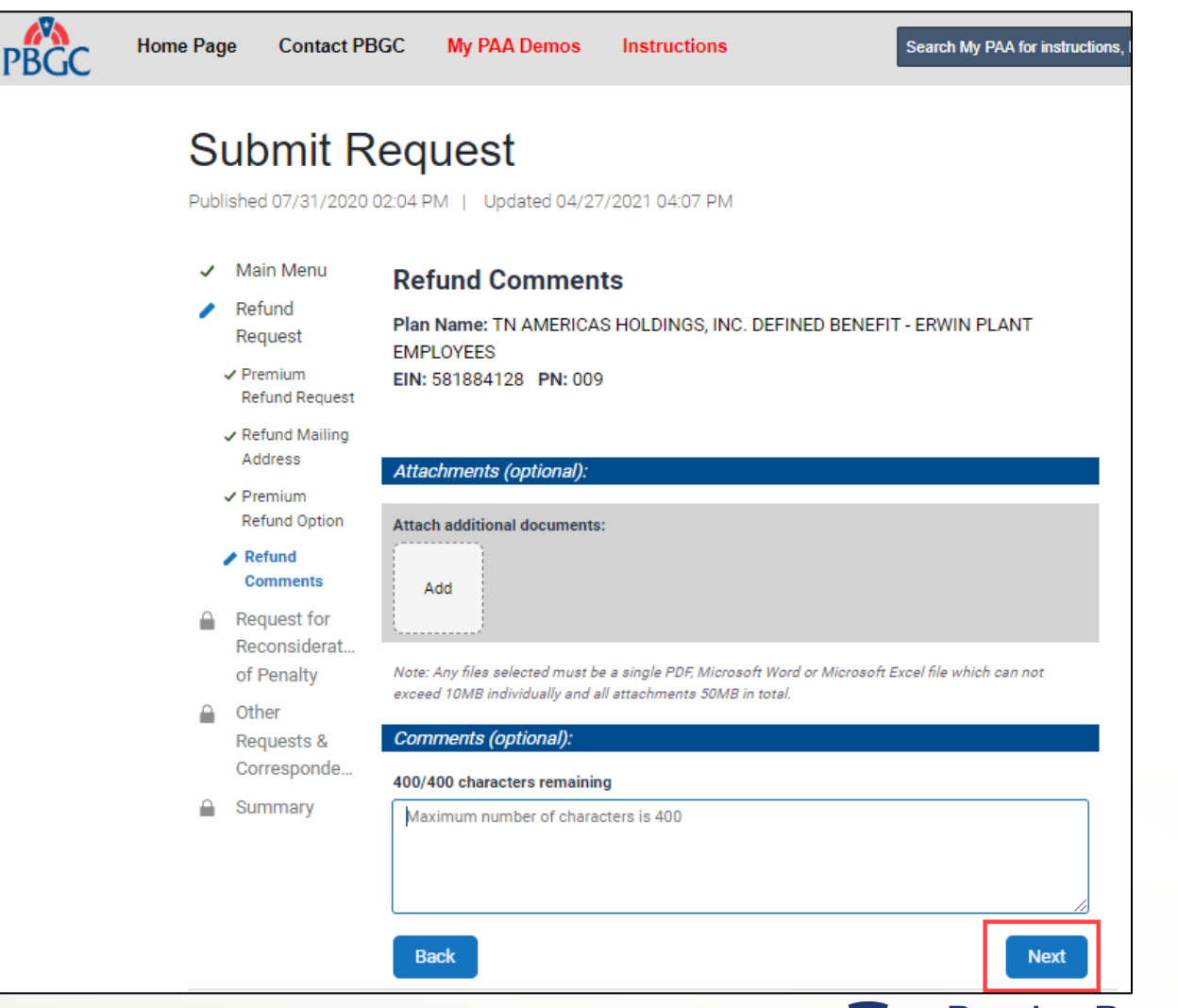

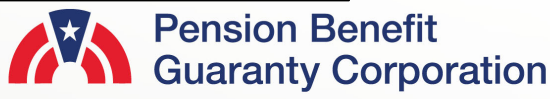

#### Submit Request Page

Summary - Refund Request

- Before submission, please review all the items on the Summary Page to confirm the information is valid.
- If any changes must be made, please click the "Back" button to return to the previous pages.
- If the information is correct, click the "Submit" button to send the request to PBGC.

| PBGC | Home Page                                                                                                    | Contact PBGC                                                                                                    | My PAA Demos                                                                                                    | Instructions                                                                                                    | Search My PAA for instructions, |
|------|----------------------------------------------------------------------------------------------------|----------------------------------------------------------------------------------------------------|----------------------------------------------------------------------------------------------------|----------------------------------------------------------------------------------------------------|---------------------------------|
|      | Sub                                                                                                    | omit Re                                                                                                    | quest                                                                                                    |                                                                                                    |                                 |
|      | Published                                                                                                    | d 07/31/2020 02:04                                                                                              | 04 PM   Updated 04/27/2                                                                                                    | 2021 04:07 PM                                                                                                    |                                 |
|      | <ul> <li>Ma</li> <li>Ref<br/>Rec</li> <li>Rec</li> <li>Rec</li> <li>rec</li> <li>rec<th>in Menu S<br/>fund Pl<br/>quest ot<br/>quest for Th<br/>considerat<br/>Penalty<br/>ner Pl<br/>quests &amp;<br/>rresponde Py</th><th>Summary - Refund<br/>lease review the informati<br/>therwise, please proceed v<br/>he pertinent details for this<br/>IN:<br/>IN:<br/>IN:</th><th>d Request<br/>on below. Navigate back and revis<br/>with the submission of this reques<br/>s request are as follows:<br/>581884128<br/>009</th><th>e if necessary<br/>t.</th></li></ul> | in Menu S<br>fund Pl<br>quest ot<br>quest for Th<br>considerat<br>Penalty<br>ner Pl<br>quests &<br>rresponde Py | Summary - Refund<br>lease review the informati<br>therwise, please proceed v<br>he pertinent details for this<br>IN:<br>IN:<br>IN: | d Request<br>on below. Navigate back and revis<br>with the submission of this reques<br>s request are as follows:<br>581884128<br>009 | e if necessary<br>t.            |
|      | 🥒 Sur                                                                                                    | mmary<br>01                                                                                                    | 1/01/2021                                                                                                    | \$15307.22                                                                                                    |                                 |
|      | ∕ Sur<br>Re                                                                                                    | mmary -<br>fund Request Pa                                                                                      | ayee Name:                                                                                                    | TN AMERICAS HOLDINGS<br>DEFINED BENEFIT - ERWIN<br>PLANT EMPLOYEES                                                                    | i, INC.<br>N                    |
|      |                                                                                                    | At                                                                                                    | ttention To:                                                                                                    | John Smith                                                                                                    |                                 |
|      |                                                                                                    | м                                                                                                    | lailing Address:                                                                                                    | 123 ABC Way<br>Washington, DC 20005<br>United States (US)                                                                             |                                 |
|      |                                                                                                    | Re                                                                                                    | efund Method Selected:                                                                                                    | ACH                                                                                                    |                                 |
|      |                                                                                                    | A                                                                                                    | ccount Holder Name:                                                                                                    | John Smith                                                                                                    |                                 |
|      |                                                                                                    | A                                                                                                    | ccount Type:                                                                                                    | Checking                                                                                                    |                                 |
|      |                                                                                                    | Ro                                                                                                    | outing Number:                                                                                                    | 065000090                                                                                                    |                                 |
|      |                                                                                                    | A                                                                                                    | ccount Number:                                                                                                    | 123                                                                                                    |                                 |
|      |                                                                                                    | Ba                                                                                                    | ank Name:                                                                                                    | CAPITAL ONE, NATIONAL<br>ASSOCIATION                                                                                                  |                                 |
|      |                                                                                                    | Tr                                                                                                    | rust Account:                                                                                                    | No                                                                                                    |                                 |
|      |                                                                                                    | At                                                                                                    | ttachment:                                                                                                    |                                                                                                    |                                 |
|      |                                                                                                    | Co                                                                                                    | omments:                                                                                                    | N/A                                                                                                    |                                 |
|      |                                                                                                    |                                                                                                    | Back                                                                                                    |                                                                                                    | Submit                          |

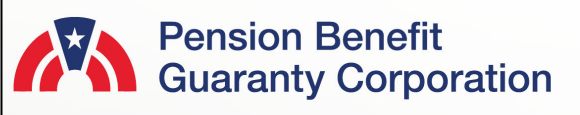

#### Submit Request Page

Confirmation

- Once the request has been successfully submitted, you will be able to track the request on the "Check Status of Request" Page from the Plan Details Page.
- If you have additional comments, you may also refer to your Account Activity History.
  - Please refer to <u>How to</u> <u>Check My PAA Account</u> <u>Activity History</u> Demo for more information.
- You may now continue with any further premium-related task for this plan by clicking on the "Back to Plan Details" button.

| BGC | Home Pag   | je Contact PE                             | GC My PAA Demos                                                                                                | Instructions                                                                                                    | Search My PAA for instructions, keyword                             |
|-----|------------|-------------------------------------------|----------------------------------------------------------------------------------------------------|----------------------------------------------------------------------------------------------------|---------------------------------------------------------------------|
|     | SI         |                                           |                                                                                                    | 7/2021 04:07 PM                                                                                                    |                                                                     |
|     | ₽ doi<br>✓ | Main Menu                                 | Confirmation                                                                                                   | 772021 04.07 PM                                                                                                    |                                                                     |
|     | ~          | Refund<br>Request                         | Your Premium Refund Re                                                                                         | equest has been successfully submit                                                                                            | tted.                                                               |
|     | ~          | Request for<br>Reconsiderat<br>of Penalty | <u>Plan Details:</u><br>Payee Name:                                                                            |                                                                                                    |                                                                     |
|     | ~          | Other<br>Requests &<br>Corresponde        | EIN/PN:<br>To check the status of th<br>Then select the "Check S                                               | is request click on the "Back to Plan<br>Status of Request" link above the pre                                                 | Details" button below.<br>mium filing section.                      |
|     | 1          | Summary<br>Summary -<br>Refund Request    | If you have any question<br><u>pbgc_premiums@custhe</u><br>the "premium" option. Wi<br>shown above_Note: If yo | s about the status of this request, ple<br><u>elp.com</u> or call 1-800-736-2444 or 20<br>hen you contact us, please reference | ease send an email to<br>2-326-4242 and select<br>the plan's EIN/PN |
|     |            | Confirmation                              | please dial 7-1-1 to acce                                                                                      | ss telecommunications relay service                                                                                            | S.<br>Back to Plan Details                                          |

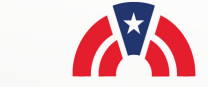